#### AllWays on Teams Clinical User Quickstart Guide

June 2020

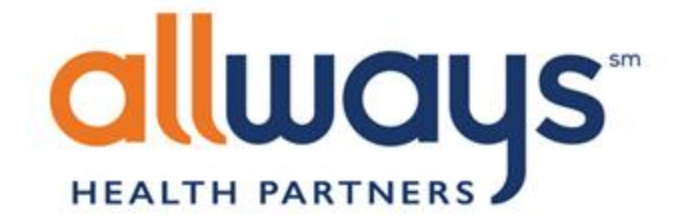

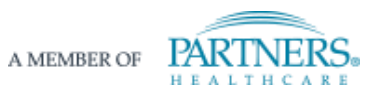

#### Setting up your account

#### Introduction

The following user guide has instructions for both the desktop and mobile experience.

After setting up your account, you should use a tablet or mobile phone to download the app. This will ensure you have all the necessary functionality for virtual visits, including a microphone and camera.

Go to <u>http://teams.microsoft.com/</u>.

**NOTE:** If your practice already has a Teams license, you should open a private browser window to use AllWays on Teams. This will ensure that you are not logged into two different Teams account at once. Here are tips for <u>opening a private window in any</u> <u>browser</u>.

Your user administrator will give you your username and temporary password. Your username is an email address.

Enter your username. Enter your temporary password. Click "next."

| Microsoft                 |    |
|---------------------------|----|
| ign in                    |    |
| mail, phone, or Skype     |    |
| o account? Create one!    |    |
| an't access your account? |    |
| gn-in options             |    |
|                           | Ne |
|                           |    |

You will be prompted to update your password. Once you've entered the required information, click "sign in"

| <br>Microsoft                                                      |
|--------------------------------------------------------------------|
| @allwaysprovider.org                                               |
| Update your passw                                                  |
| You need to update your passy<br>the first time you are signing in |

our password

date your password because this is ou are signing in, or because your password has expired.

Current password

New password

Confirm password

Sign in

Terms of use Privacy & cookies

You will need to verify your contact information before you log into the service.

Click "Next" to continue.

|              | Microsoft                                                     |
|--------------|---------------------------------------------------------------|
|              | @allwaysprovider.org                                          |
| Mo           | ore information required                                      |
| Your<br>your | organization needs more information to keep<br>account secure |
| Use          | a different account                                           |
| Lear         | n more                                                        |
|              |                                                               |

Next

#### don't lose access to your account!

To make sure you can reset your password, we need to collect some info so we can verify who you are. We won't use this to spam you - just to keep your account more secure. You'll need to set up at least 2 of the options below.

### Step 5

Follow the steps to authenticate your information and set up selfservice options for password reset.

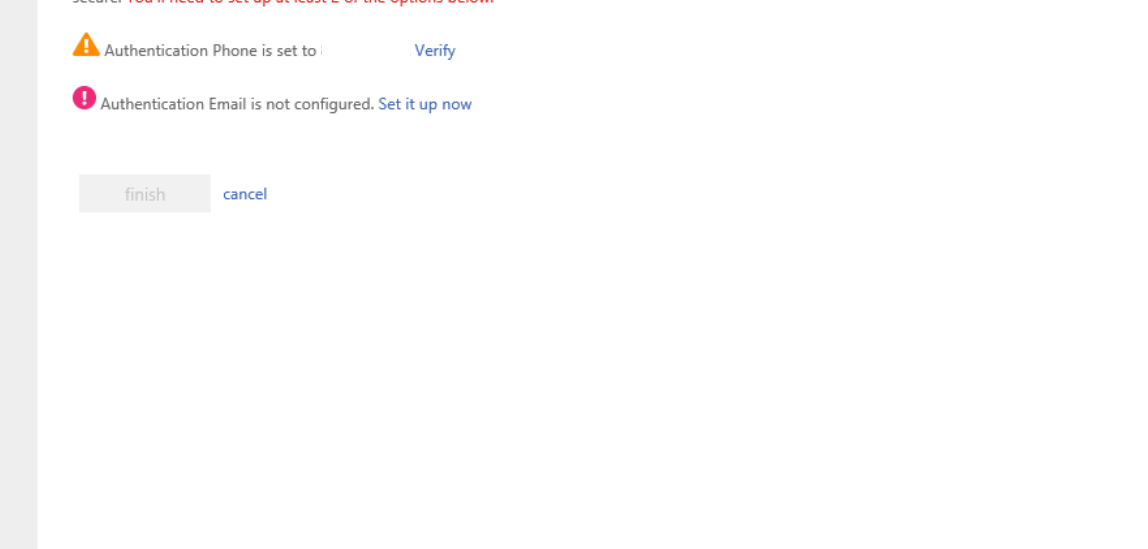

Next you will be asked if you want to stay signed in.

If you are in a private browsing window, this feature will not work.

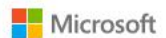

@allwaysprovider.org

#### Stay signed in?

Do this to reduce the number of times you are asked to sign in.

✓ Don't show this again

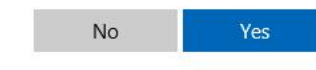

#### Note:

Every 90 days you will be prompted to update your password. A pop up box will appear when you log in. Follow the instructions and click "sign in."

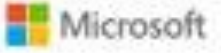

jmatcovich@allwaysprovider.org

#### Update your password

You need to update your password because this is the first time you are signing in, or because your password has expired.

Current password

New password

Confirm password

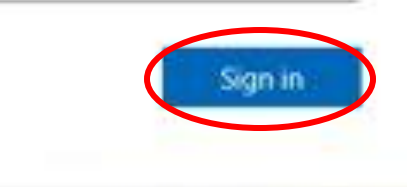

Terms of use Privacy & cookies ····

Instructions on using the mobile app are in the following section

However, here are the steps to set up the desktop experience as well.

Click the "Get the Windows app" and install.

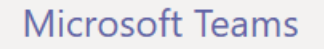

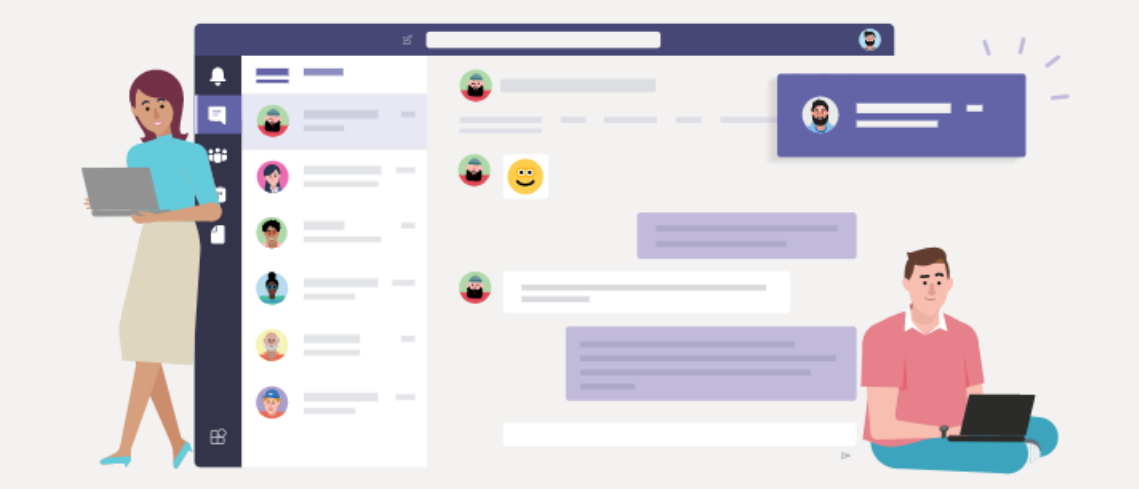

Download the Teams desktop app and stay better connected.

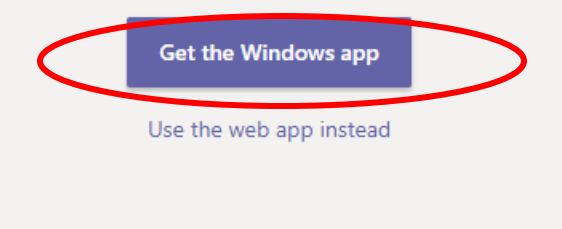

Legal Privacy and Cookies © 2020 Microsoft

PC

Q

...  $\nabla$ Teams Join a team Search teams Calendar Step 8 ij Join a team with a code Enter code Now your account is set up. You can ignore the prompt to join with Got a code to join a team? Enter it above. a code, and click the "Calendar" icon in the upper left. 3 ¢ టి Join or create a team

AllWays Health Partners includes AllWays Health Partners, Inc. and AllWays Health Partners Insurance Company.

|             | Mic                           | rosoft Teams | Search or type a command |                        |  |
|-------------|-------------------------------|--------------|--------------------------|------------------------|--|
| Calendar    | 😇 Calendar                    |              |                          |                        |  |
|             | Today $<$ > March 2020 $\sim$ |              |                          |                        |  |
|             |                               | 23<br>Monday | 24<br><sup>Tuesday</sup> | <b>25</b><br>Wednesday |  |
|             |                               |              |                          |                        |  |
|             | 10 AM                         |              |                          |                        |  |
|             | 11 444                        |              |                          |                        |  |
|             | TT AIVI                       |              |                          |                        |  |
|             | 12 PM                         |              |                          |                        |  |
|             |                               |              |                          |                        |  |
|             | 1 PM                          |              |                          |                        |  |
|             | 2 PM                          |              |                          |                        |  |
|             |                               |              |                          |                        |  |
|             | 3 PM                          |              |                          |                        |  |
|             | 4 PM                          |              |                          |                        |  |
| (?)<br>Help |                               |              |                          |                        |  |
| rep<br>r↓j  | 5 PM                          |              |                          |                        |  |
| <u>ب</u>    |                               |              |                          |                        |  |

This is your calendar. When your appointment manager schedules a virtual visit for you, it will appear here.

Continue to the next section for getting your mobile device set up.

Note: The only way to access virtual visits as a clinician is via this calendar. PC

+ New meeting

📋 Work week 🗸

### Using the mobile app.

10:14 AM Tue Mar 24

# Step 1

On your device, go to <u>http://teams.microsoft.com/</u>

Sign in with the credentials you set up earlier.

#### Microsoft Teams

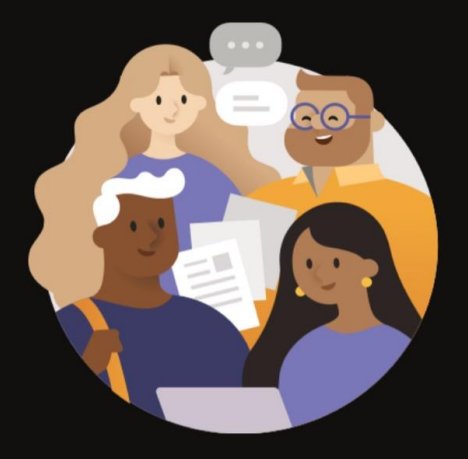

Welcome to Microsoft Teams! A happier place for teams to work together.

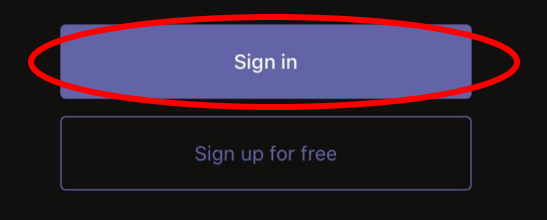

Review the mobile tutorial.

For security purposes, some features and apps may not be available.

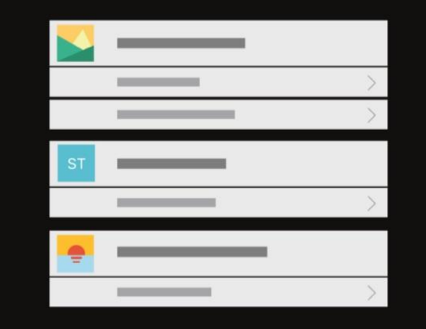

Collaborate with others and share files in channels.

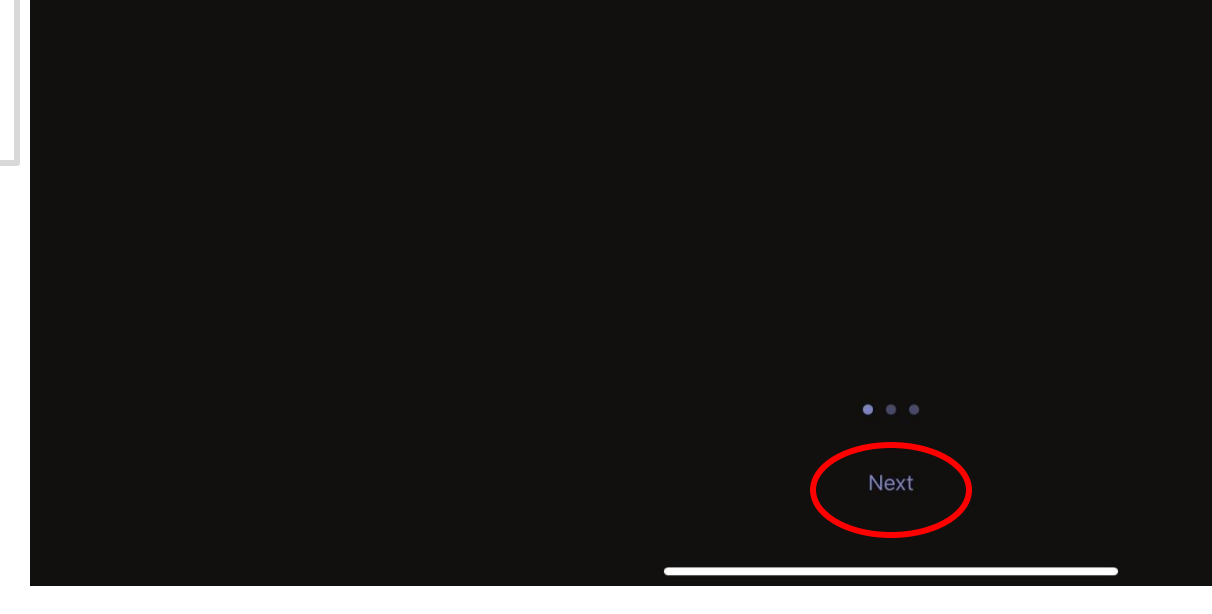

Calendar

<del>-</del>t; Q

Ē

# Step 3

Once you've reviewed the tutorial, the app will automatically load your calendar.

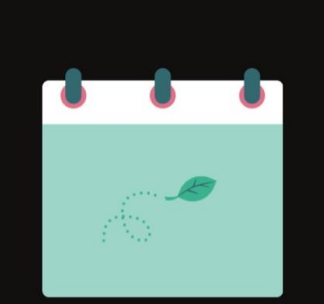

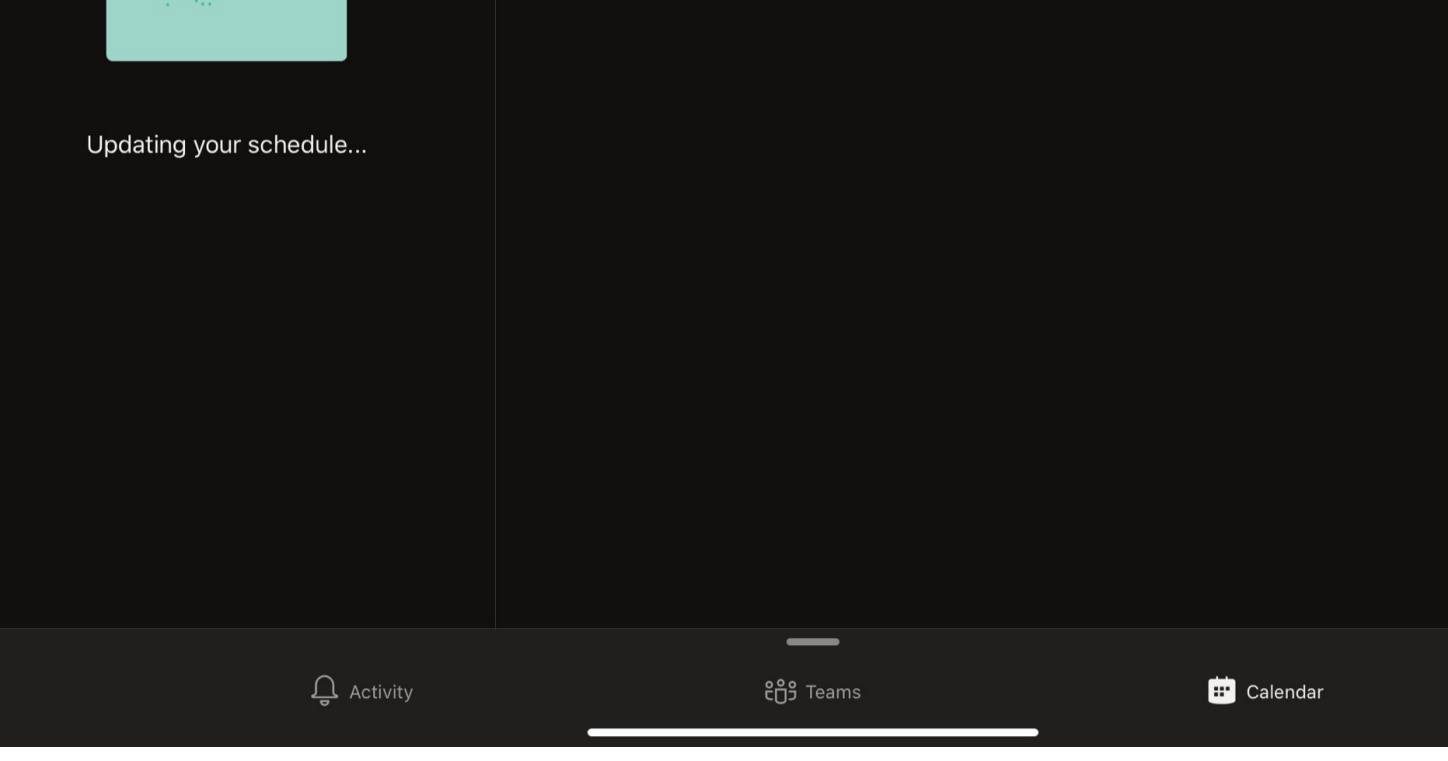

All of your appointments will appear on your calendar.

When it is time to attend the meeting, simply click "Join" at the allotted time.

| Authenticator 10:19 AM Tue Mar 24                    |                                                                               |                                    | ͡중 € 92% <b>—</b> ) |
|------------------------------------------------------|-------------------------------------------------------------------------------|------------------------------------|---------------------|
| <u>−</u>                                             |                                                                               | Virtual Consult                    |                     |
| MARCH 24 TODAY                                       | Chat                                                                          | Details                            | More                |
| In 11 mins<br>Virtual Consult<br>10:30 am - 11:00 am | Virtual Consult<br>Tuesday, March 24, 2020<br>10: <del>20 cm -</del> 11:00 am |                                    |                     |
| MARCH 25 TOMORROW                                    | Join Edit                                                                     |                                    |                     |
| No meetings                                          | Join Microsoft Teams Meeting Learn                                            | nore about Teams   Meeting options | See more            |
| MARCH 26 THURSDAY                                    | PARTICIPANTS (2)                                                              |                                    |                     |
| No meetings                                          | Stephanie<br>Organizer                                                        |                                    |                     |
| MARCH 27 FRIDAY                                      |                                                                               |                                    |                     |
| No meetings                                          | Unknown                                                                       |                                    |                     |
| MARCH 28 SATURDAY                                    | Cancel event                                                                  |                                    |                     |
| No meetings                                          | This will cancel the meeting for all particip                                 | ants.                              |                     |
| MARCH 29 SUNDAY                                      |                                                                               |                                    |                     |
| No meetings                                          |                                                                               |                                    |                     |
| MARCH 30 MONDAY                                      |                                                                               |                                    |                     |
| No meetings                                          |                                                                               |                                    |                     |
| Q Activity                                           | <del>c</del> ິຕໍອິ Teams                                                      | 😐 Cale                             | endar               |

10:20 AM Tue Mar 24

#### ~

## Step 5

Once you join, you will able able to preview your audio and video. When you're ready, click "Join now."

Virtual Consult X (() Video is on Mic is off Speaker

You're now in the video visit!

For security purposes, patients will wait in the lobby until you admit them.

Click "View lobby" to admit them to the visit.

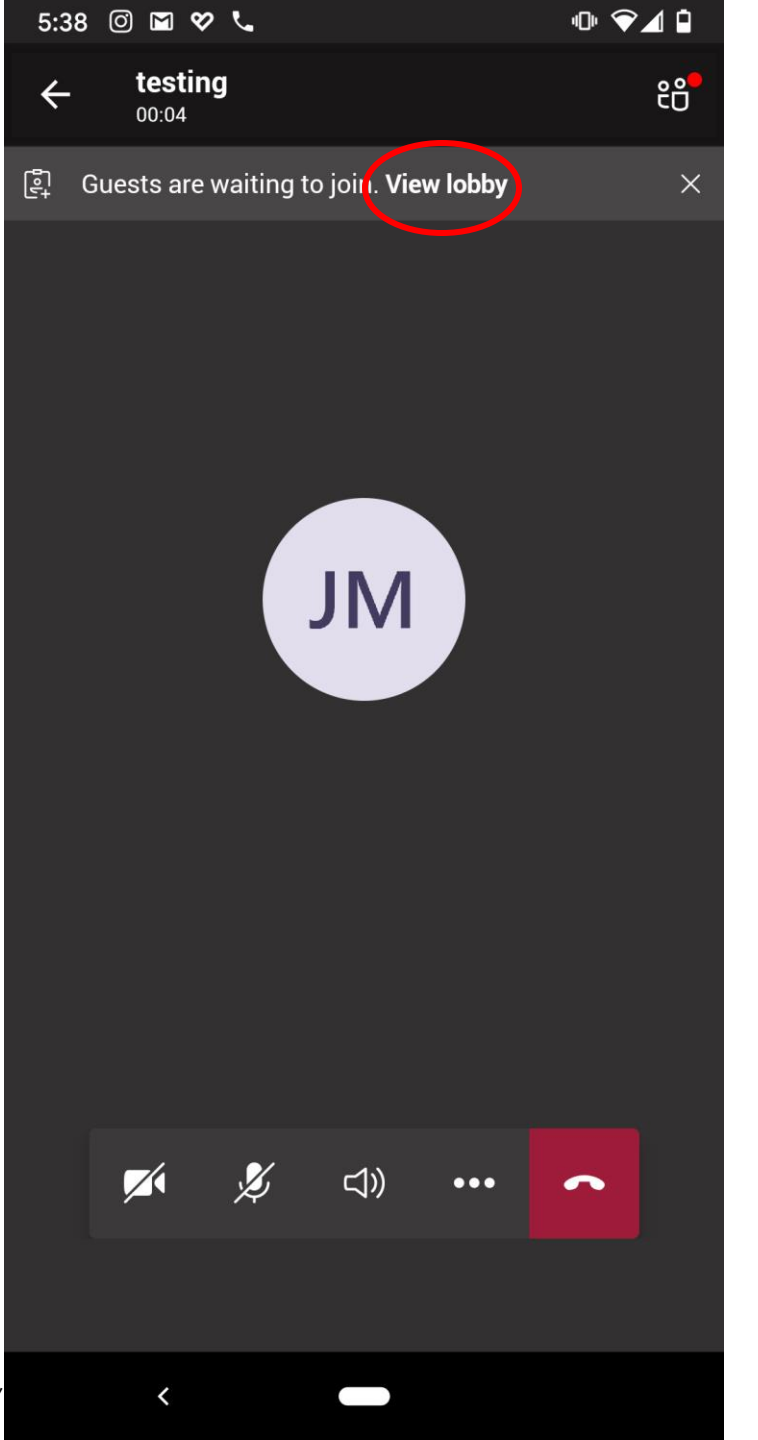

Click on the patient's name, then select "Admit."

Click the back arrow on the top left to return to the meeting view.

| 5:38 (          | 0 🖬 🛠 📞                        | @ ♥◢ і | 5:38         |
|-----------------|--------------------------------|--------|--------------|
|                 | Tap to return to meeting 00:09 | 9      |              |
| $\leftarrow$    | Meeting participants (2)       |        | $\leftarrow$ |
| ĉÔ <sup>+</sup> | Add people                     |        | °°⁺          |
| (î;             | Add a room                     |        | (Ref)        |
| In the          | lobby (1)                      |        | In the I     |
| JP              | Personal (Guest)               | >      | ЈР           |
| In the          | meeting (1)                    |        | In the r     |
| JM              | John<br>Organizer              | K      |              |

| 5:38 🞯 🖬 🛠 📞                        | • 🗣 🕯      |
|-------------------------------------|------------|
| Tap to return to mee                | ting 00:14 |
| $\leftarrow$ Meeting participants ( | 2)         |
| ະຶິິີ Add people                    |            |
| ল্লি Add a room                     |            |
| In the lobby (1)                    |            |
| JP Personal (                       | Guest)     |
| In the meeting (1)                  |            |
| JM John<br>Organizer                | Ķ          |
|                                     |            |
|                                     |            |
|                                     |            |
|                                     |            |
|                                     |            |
| Admit                               |            |
| X Decline                           |            |
|                                     |            |

<

Once your patient joins, you will be able to conduct your virtual visit. When you're done, click the red phone icon to end the visit.

**NOTE:** Please fill out your EMRs as you would for a regular, in-person visit. AllWays on Teams does not integrate with EMRs at this time.

#### 중 6 92% □ **Virtual Consult** 00:02

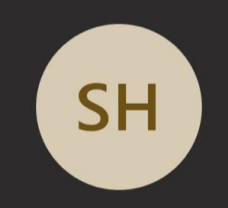

A slash through the camera or microphone icons means your video or audio, respectively, are turned off. Check these settings if it seems your patient can't hear you and vice versa, instruct them to do the same.

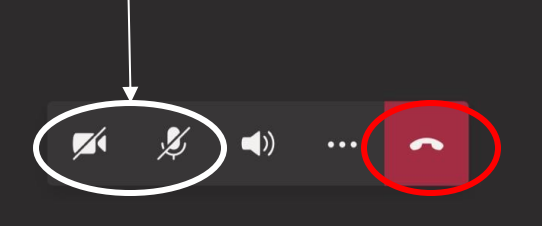

10:20 AM Tue Mar 24

 $\langle$ 

දුස<sup>+</sup>